## Οδηγίες σύνδεσης στην υπηρεσία

## «OTE Secure Remote Access IP VPN»

Linux [Ubuntu version: 12.x | 13.x]

Οι παρακάτω οδηγίες αφορούν την έκδοση Ubuntu Linux version 12.0 | 13.0, αλλά ισχύουν και για παλαιότερες εκδόσεις.

 Αρχικά θα χρειαστεί να εγκαταστήσουμε το Network management framework (VPNC plugin GNOME GUI). Από την αρχική οθόνη επιλέξτε το εικονίδιο **«Ubuntu** Software Center» [εικ. 1].

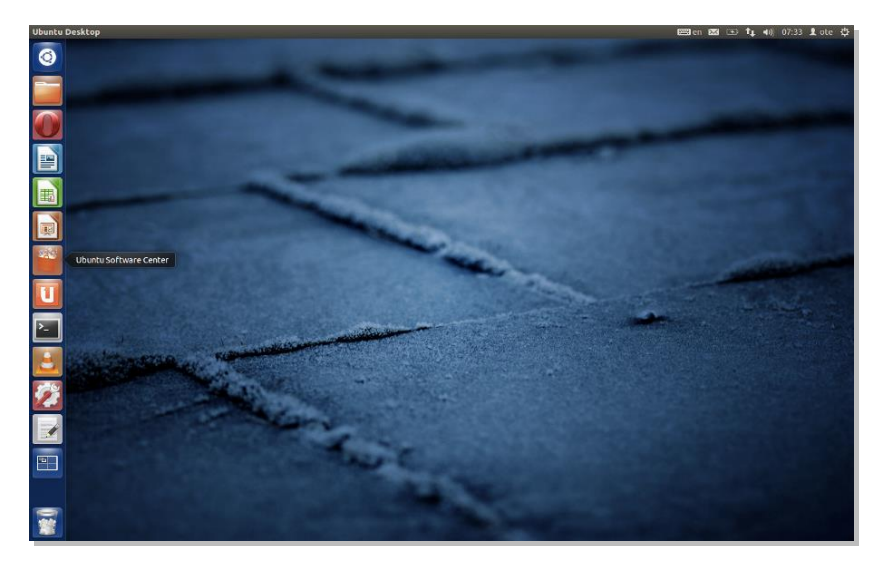

Еіко̀va 1 – Ubuntu Desktop

2. Αφού ανοίξει το παράθυρο γράφετε **vpnc** πάνω δεξιά στο πεδίο Search [εικ. 2].

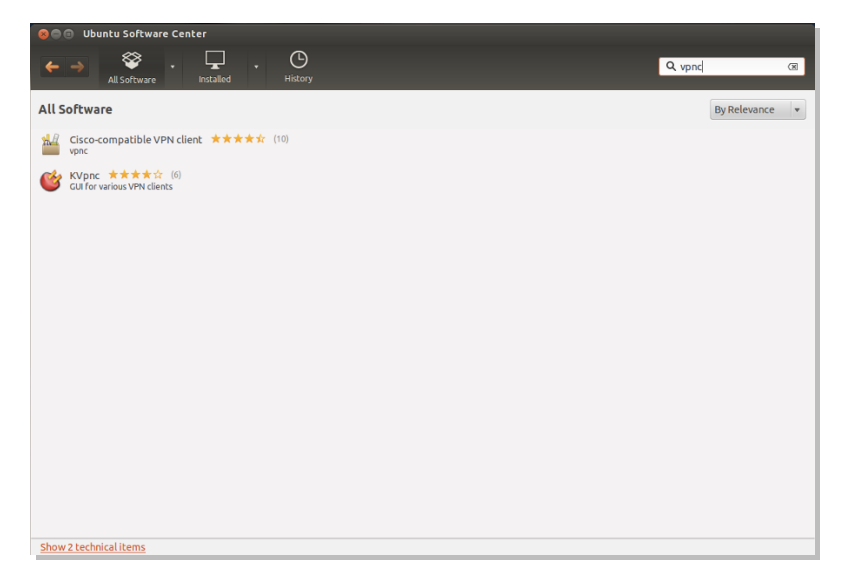

Εικόνα 2 - VPNC

 Μετά την αναζήτηση πατήστε κάτω αριστερά στο παράθυρο «Show technical items», για να εμφανιστεί το Network management framework (VPNC plugin GNOME GUI) [εικ. 3].

| 😣 🗐 🗉 Ubuntu Software Center                                                                                                    |                |
|----------------------------------------------------------------------------------------------------|----------------|
| ← → Image: Software · · · • • • • • • • • • • • • • • • • • • • • • • • • • • • • • • • • • • • • • • • • • • • • • • • • • • • • • • • • • • • • • • • • • • • • • • • • • • • • • • • • • • • • • • • • • • • • • • • • • • • • • • • • • • • • • • • • • • • • • • • • • • • • • • • • • •<                                                                                                    | vpnc 🗷         |
| All Software                                                                                                    | By Relevance 🔻 |
| Cisco-compatible VPN client ★★★★☆ (10)<br>vpnc                                                                                                    |                |
| Network management framework (VPNC plugin GNOME GUI) (3) network-manager-vpnc-gnome                                                                                                    |                |
| More Info                                                                                                    | Install        |
| Network management framework (VPNC plugin core)                                                                                                    |                |
| KVpnc ★★★★☆ (6)<br>GUI for various VPN clients GOU Section 2015 Section 2015 Sect |                |
|                                                                                                    |                |
|                                                                                                    |                |
|                                                                                                    |                |
|                                                                                                    |                |
| Hide 2 technical items                                                                                                    |                |

Εικόνα 3 - Show technical items

4. Επιλέξτε το Network management framework (VPNC plugin GNOME GUI) και πατήστε το **«Install»** για να ξεκινήσει η εγκατάσταση [εικ. 4].

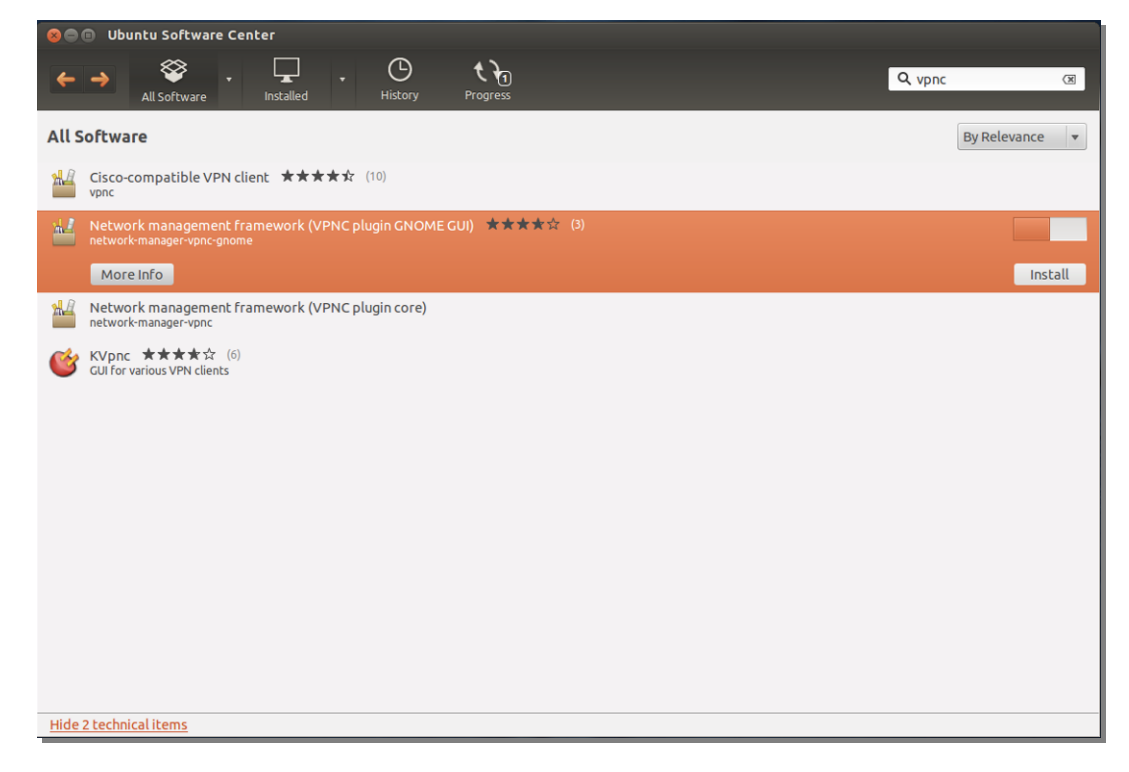

Εικόνα 4 - Install

5. Μετά το τέλος της εγκατάστασης πατήστε «X» για να κλείσει το παράθυρο και στην συνέχεια αφού επιστρέψετε στην αρχική οθόνη επιλέξτε το εικονίδιο «System Settings» [εικ. 5]

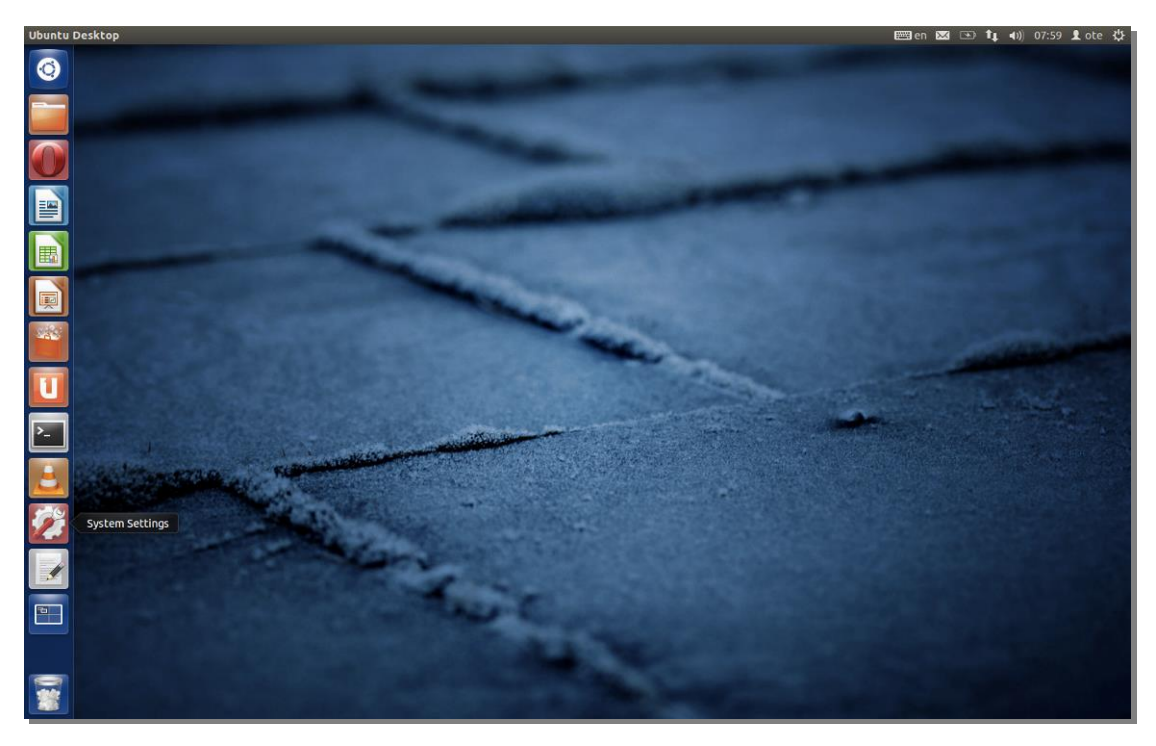

Еіко́va 5 – System Settings

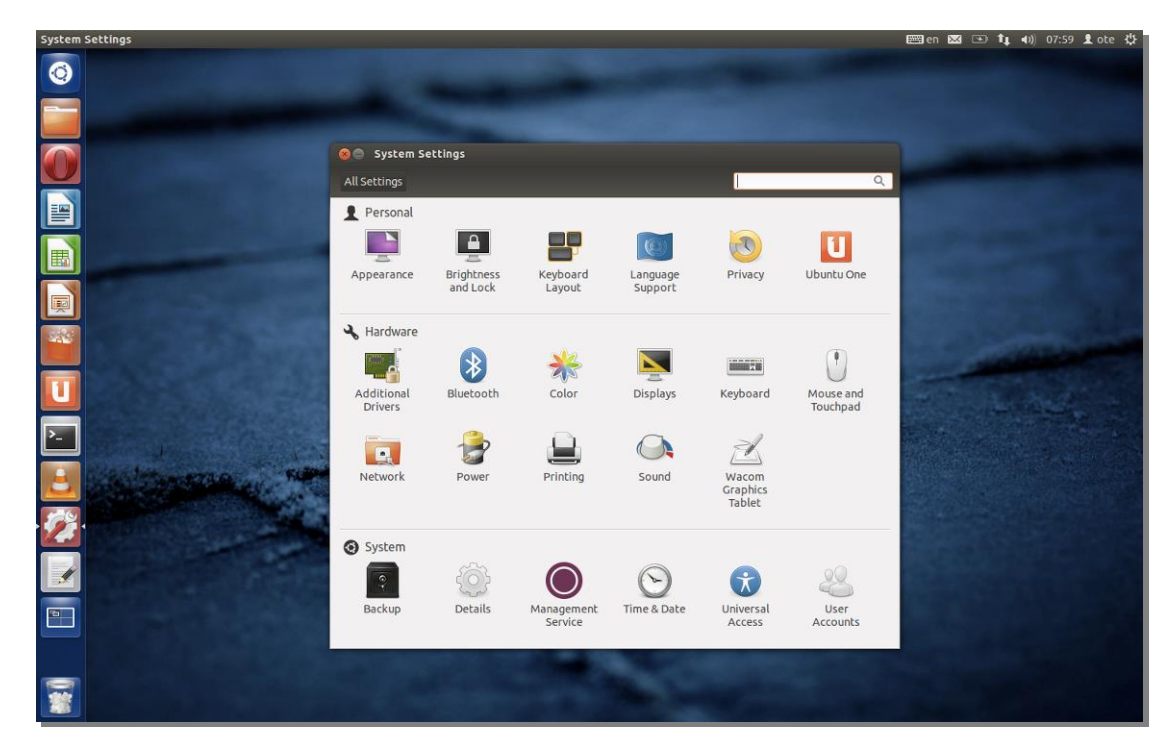

6. Επιλέξτε το εικονίδιο **«Network»** [εικ. 6].

Εικόνα 6 - Network

 Εμφανίζεται το παράθυρο του Network. Πατήστε το κουμπί «+» κάτω αριστερά στο παράθυρο [εικ. 7].

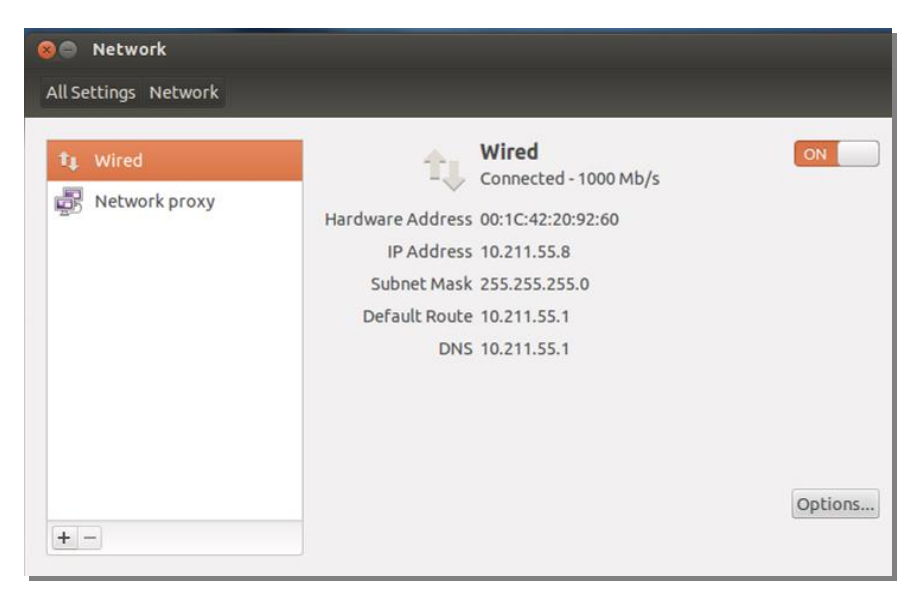

Е**ιк**о́va 7 – «+»

8. Στο παράθυρο "gnome-control-center" που εμφανίζεται, έχοντας επιλεγμένο interface το VPN, πατήστε «Create» [εικ. 8].

| ଃ gnome-cont    | rol-center          |               |
|-----------------|---------------------|---------------|
| Ir              | nterface VPN 🔻      |               |
|                 |                     |               |
| Select the inte | rface to use for th | e new service |

Еко́va 8 – Gnome Control Center

9. Στο παράθυρο που εμφανίζεται επιλέξτε «Cisco Compatible VPN (vpnc) και πατήστε **«Create»** [εικ. 9].

|   | Choose a VPN Connection Type                                                                                                    |  |  |
|---|----------------------------------------------------------------------------------------------------|--|--|
| 0 | Select the type of VPN you wish to use for the new connection. If the type of VPN connection you wish to create does not appear in the list, you may not have the correct VPN plugin installed. |  |  |
|   | Cisco Compatible VPN (vpnc) 🔻                                                                                                    |  |  |
|   | Compatible with various Cisco, Juniper, Netscreen, and Sonicwall IPSec-based VPN gateways.                                                                                                    |  |  |
|   |                                                                                                    |  |  |

Εικόνα 9 - Cisco Compatible VPN

10. Στο παράθυρο "Editing VPN connection x" που εμφανίζεται [εικ. 10], συμπληρώνετε τα πεδία ως εξής:

|                                  | Editing VPN                                                                                                    |  |  |
|----------------------------------|----------------------------------------------------------------------------------------------------|--|--|
| Connection name:                 | Διακριτικό όνομα σύνδεσης π.χ. VPN connection 1                                                                                                    |  |  |
| <b>ΤΑΒ:</b> <i>VPN</i> [εικ. 10] |                                                                                                    |  |  |
| Gateway:                         | remote.otenet.gr                                                                                                    |  |  |
| User name:                       | Το όνομα χρήστη σε μορφή                                                                                                    |  |  |
|                                  | VRFNAME_user_xxx@remote.otenet.gr                                                                                                    |  |  |
| User password:                   | Πριν την συμπλήρωση του password, δεξιά από το<br>πεδίο "User password", επιλέξτε <b>«Saved»</b> για να<br>αποθηκευτεί το password. Στην συνέχεια εισάγετε το                                                                     |  |  |
|                                  | password דסט <b>χρήστη</b> .                                                                                                    |  |  |
| Group name:                      | Το όνομα του GROUP όπως έχει δοθεί από τον ΟΤΕ                                                                                                    |  |  |
|                                  | σε μορφή VRFNAME_GROUP_x                                                                                                    |  |  |
|                                  | <b>Προσοχή:</b> σε αυτό το πεδίο δεν βάζουμε το alias του GROUP.                                                                                                    |  |  |
| Group password:                  | Πριν την συμπλήρωση του password, δεξιά από το<br>πεδίο "Group password", επιλέξτε <b>«Saved»</b> για να<br>αποθηκευτεί το password. Στην συνέχεια εισάγετε το<br>password (PSK) του <b>GROUP</b> όπως εμφανίζεται στο<br>portal. |  |  |
| TAB: IPv4 Settings [εικ.         | 11]                                                                                                    |  |  |
| Στο πεδio Method επιλέ           | ξτε το «Automatic (VPN)» (Προεπιλεγμένο).                                                                                                    |  |  |

| Cor | nne <mark>ct</mark> automatio | cally                       |        |     |
|-----|-------------------------------|-----------------------------|--------|-----|
| VPN | IPv4 Settings                 |                             |        |     |
| Gen | eral                          |                             |        |     |
| Ga  | teway:                        | remote.otenet.gr            |        |     |
| Us  | er name:                      | VRFNAME_user_xxx@remote.ote |        |     |
| Us  | er password:                  | •••••                       | Saved  | Ŧ   |
| Gr  | oup name:                     | VRFNAME_GROUP_x             |        |     |
| Gr  | oup password:                 |                             | Saved  | -   |
|     |                               | Show passwords              |        |     |
|     | Use hybrid aut                | hentication                 |        |     |
|     | CA File:                      | (None)                      |        |     |
|     |                               |                             | Advanc | ced |

## Еıко̀va 10 - Editing VPN

11. Πατήστε το κουμπί «Save» [εικ. 10,11].

| 😣 🗐 🗐 Editing VP       | N connection 1  |         |          |  |
|------------------------|-----------------|---------|----------|--|
| Connection name: V     | PN connection 1 |         |          |  |
| Connect automatically  |                 |         |          |  |
| IPv4 Settings VPN      |                 |         |          |  |
| Method: Automa         | tic (VPN)       |         | •        |  |
| Addresses              |                 |         |          |  |
| Address                | Netmask         | Gateway | Add      |  |
|                        |                 |         | Delete   |  |
|                        |                 |         |          |  |
|                        |                 |         |          |  |
| DNS servers:           |                 |         |          |  |
| Search domains:        |                 |         |          |  |
|                        |                 |         | Routes   |  |
| 👿 Available to all use | ers             | Can     | cel Save |  |

Еıкova 11 - Save

12. Έχουμε επιστρέψει στο παράθυρο "Network" [εικ. 12], με την διαφορά ότι έχει προστεθεί η σύνδεση VPN (VPN Connection 1) που μόλις δημιουργήσαμε. Πατήστε το κουμπί «OFF» ΟFF να συνδεθείτε.

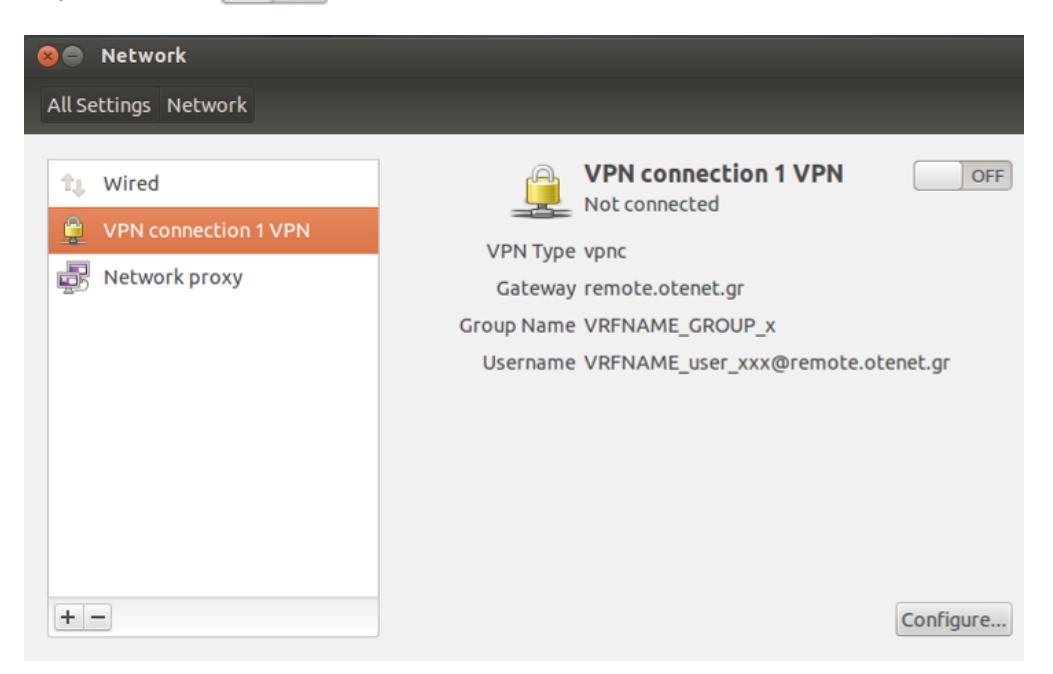

Еіко́va 12 - Network

 Το κουμπί άλλαξε κατάσταση σε «ON» επιτυχούς σύνδεσης. Η VPN σύνδεση είναι ενεργή.

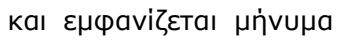

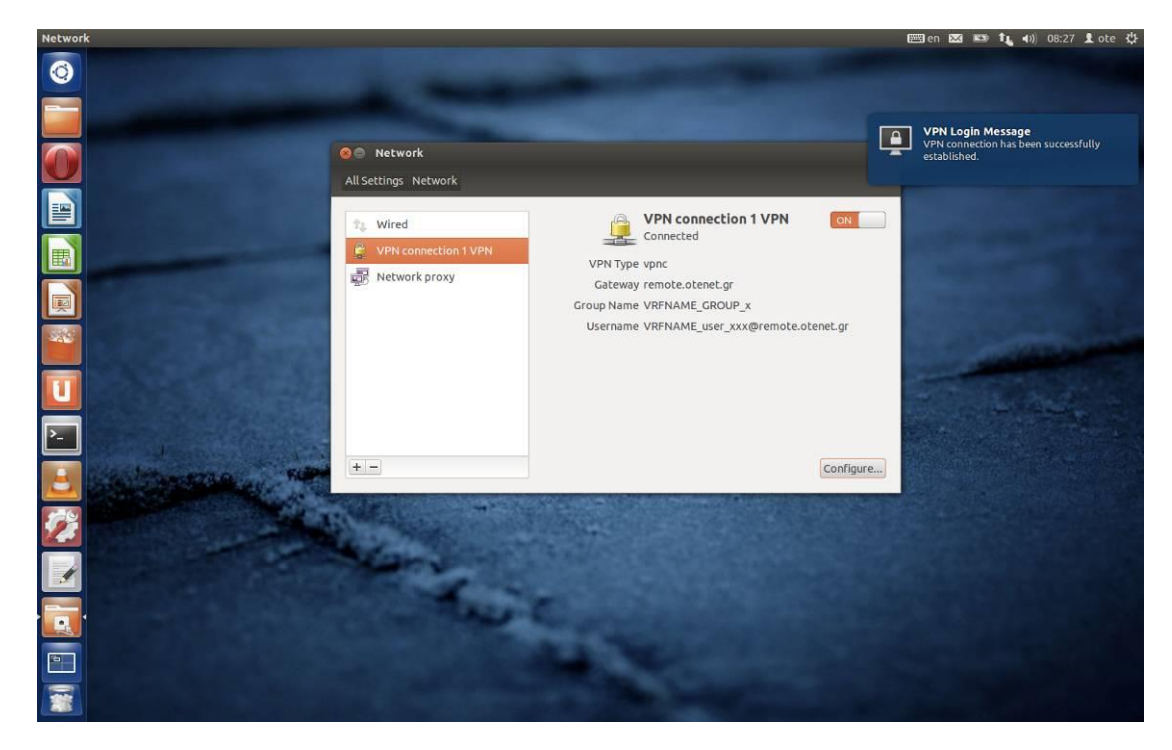

**Εικόνα 13 - ΟΝ**